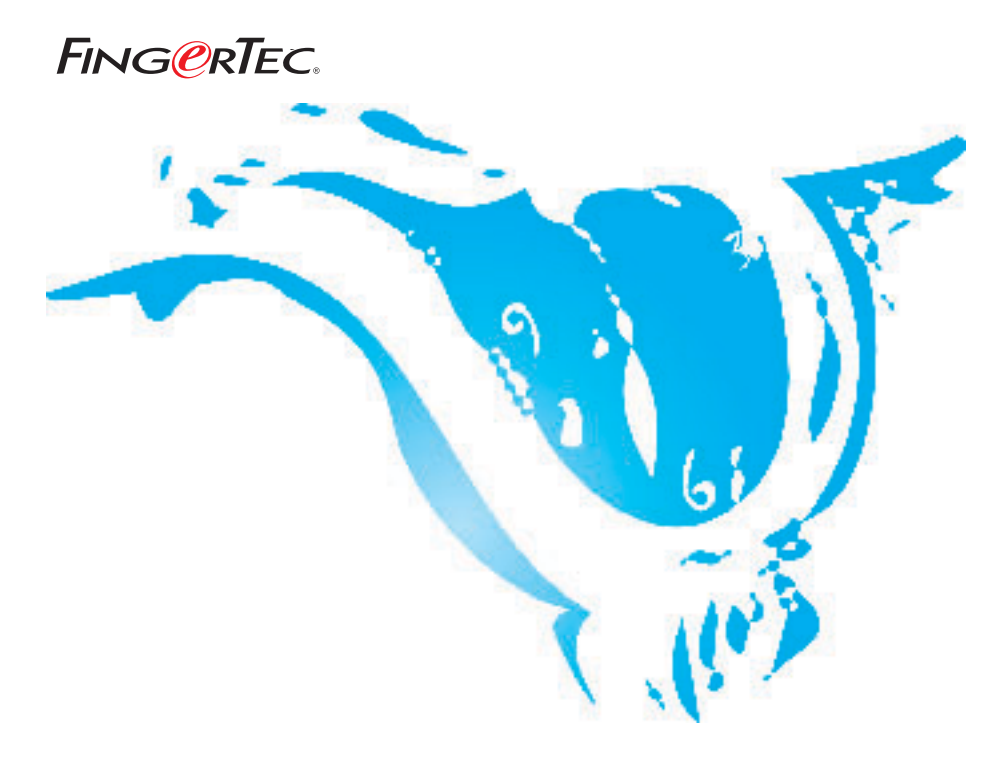

### JADWAL LEMBUR YANG BERBEDA BAGI STAF

SARAN & SOLUSI UNTUK TCMS V2

TCMS v2.1.1 mendukung jadwal lembur berbeda. Pekerja dapat bekerja pada jadwal kerja yang berbeda dengan jadwal lembur yang berbeda pula. Di sini, TCMS V2 dapat menampilkan jam lembur normal dan lembur berbeda. Dan data lembur dapat diekspor ke dalam sistem penggajian untuk dihitung lebih lanjut.

#### Langkah 1 • Mengkonfigurasi periode waktu lembur berbeda pada Penetapan Jam.

| ocking Ran                       | ge Settings                                          | D                            | escription                  | My office               |         |    |                     | _ |
|----------------------------------|------------------------------------------------------|------------------------------|-----------------------------|-------------------------|---------|----|---------------------|---|
| Weekday                          | Day Type                                             | In                           | Break                       | Resume                  | Out     | OT | Done                |   |
| Sunday                           | RESTDAY                                              |                              |                             |                         |         |    |                     |   |
| Monday                           | WORKDAY                                              | 09:00                        | 12:30                       | 13:30                   | 18:00   |    |                     |   |
| Tuesday                          | WORKDAY                                              | 09:00                        | 12:30                       | 13:30                   | 18:00   |    |                     |   |
| Wednesday                        | WORKDAY                                              | 09:00                        | 12:30                       | 13:30                   | 18:00   |    |                     |   |
| Thursday                         | WORKDAY                                              | 09:00                        | 12:30                       | 13:30                   | 18:00   |    |                     |   |
| Friday                           | WORKDAY                                              | 09:00                        | 12:30                       | 13:30                   | 18:00   |    |                     |   |
| Saturday                         | RESTDAY                                              |                              | 1                           | 1                       |         |    |                     |   |
| Do you want to<br>Please specify | ) use OT/Done as sched<br>the time interval if you v | uled work in<br>vant to have | stead of ov<br>rates differ | ertime?<br>ential for o | vertime |    | ⊻es<br>3:00 - 23:00 |   |

Jika perusahaan memiliki beberapa jadwal kerja, Anda dapat mengatur ini juga pada jadwal kerja lainnya.

## Langkah 2 • Menggenerasi Lembar Kehadiran setelah melakukan perubahaan pada Penetapan Jam.

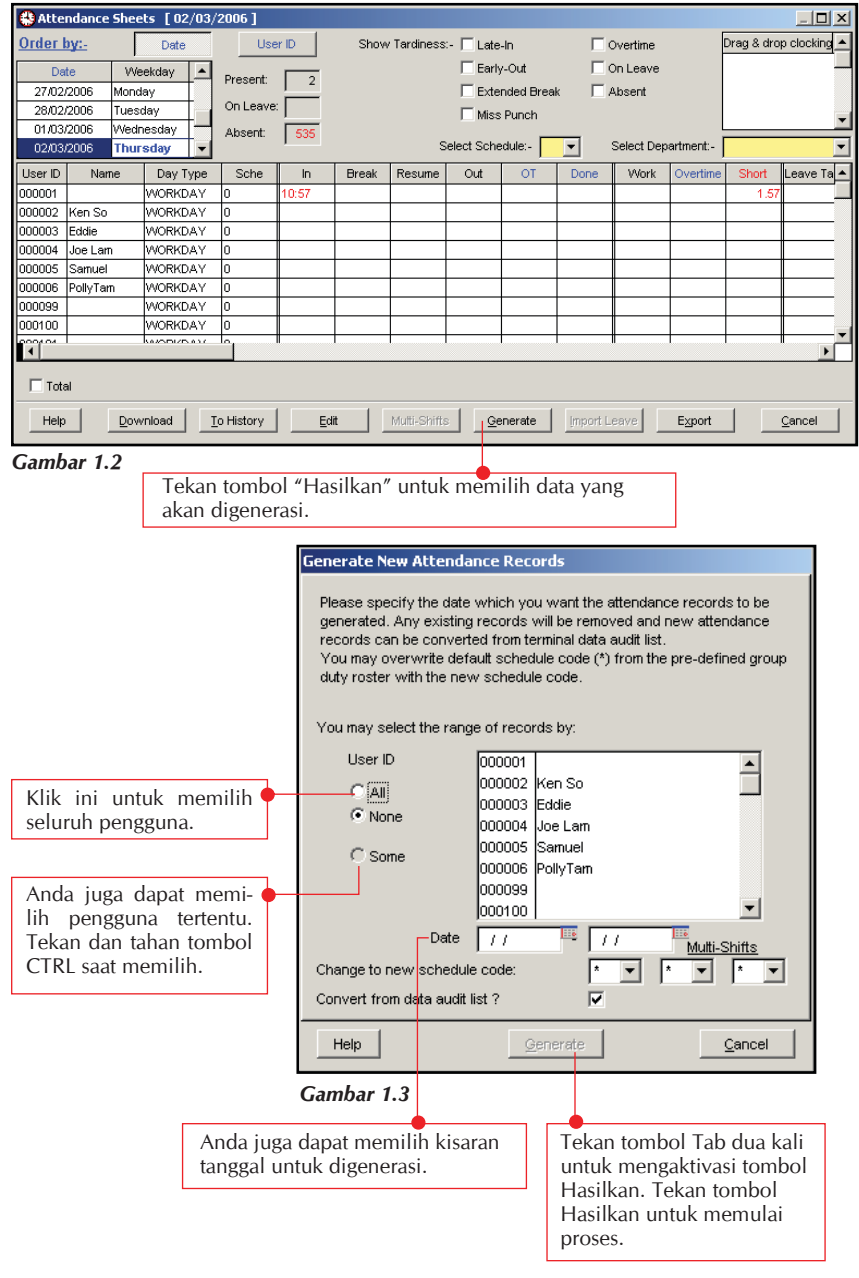

Hak cipta 2006 oleh FingerTec Worldwide Ltd. Seluruh hak terdaftar. DIPERBAHARUI 29 MAY 2006

|                                                                         | luance     | Sheets [ 2006/0 | 2/20]    |                                 |         |                | _         |         | _                          |            |                |            |         |
|-------------------------------------------------------------------------|------------|-----------------|----------|---------------------------------|---------|----------------|-----------|---------|----------------------------|------------|----------------|------------|---------|
| Order b                                                                 | <u>y:-</u> | Date            | Use      | r ID Show Tardiness:- 🔽 Late-In |         |                |           |         | Overtime Drag & drop clock |            |                |            |         |
| Date Weekday                                                            |            |                 | Present: | 20                              |         |                | 🗌 Earl    | y-Out   |                            | Diff.OT    |                |            | -       |
| 2006/02/20 Monday                                                       |            | TTOSON.         |          |                                 |         | Extended Break |           | k 🗖 🤇   | C On Leave                 |            |                |            |         |
| 2006/02/21 Tuesday                                                      |            | On Leave        | (        |                                 |         | Miss Punch     |           |         | Absent                     |            |                |            |         |
| 2006/02/22 Wednesday                                                    |            | Absent:         | 21       |                                 |         |                |           |         |                            |            |                |            |         |
| 2006/0                                                                  | 12/23      | Thursday 🗾      |          |                                 |         | S              | elect Sch | edule:- | -                          | Select Dep | artment        | -          |         |
| User ID                                                                 | Nam        | e DayType       | Sche     | In                              | Break   | Resume         | Out       | OT      | Done                       | Work       | Overtin        | ne Diff.01 | Short   |
| 001092                                                                  |            | WORKDAY         | 0        |                                 |         |                |           |         |                            |            |                |            |         |
| 001094                                                                  |            | WORKDAY         | 0        | 10:07                           | 12:24   |                |           |         |                            | 2.17       |                |            | 6.43    |
| 001095                                                                  |            | WORKDAY         | 0        |                                 |         |                |           |         |                            |            |                |            |         |
| 001096                                                                  |            | WORKDAY         | 0        | 09:47                           | 10:48   | 11:04          | 19:55     |         |                            | 8.13       | 1.             | 00 0.:     | 55 2.29 |
| 001097                                                                  |            | WORKDAY         | 0        | 09:25                           | 11:44   | 13:38          |           |         |                            | 2.19       |                |            | 6.41    |
| 001098                                                                  |            | WORKDAY         | 0        | 09:38                           | 10:50   | 13:38          | 17:43     |         |                            | 8.05       |                |            | 2.43    |
| 01099                                                                   |            | WORKDAY         | 0        |                                 | 11:48   |                |           |         |                            |            |                |            |         |
| 001100                                                                  |            | WORKDAY         | 0        |                                 | 13:18   |                |           |         |                            |            |                |            |         |
|                                                                         |            | huopus pr       | lo.      | 00.40                           | la orda | kozo           | I         | 1       | 1                          | 1 4 00     |                |            |         |
|                                                                         |            |                 |          |                                 |         |                |           |         |                            |            |                |            |         |
| Tota                                                                    |            |                 |          |                                 |         |                |           |         |                            |            |                |            |         |
| Help Download To History Edit Multi-Shifts Generate Import Leave Export |            |                 |          |                                 |         |                |           |         |                            |            | <u>C</u> ancel |            |         |

#### Langkah 3 • Melihat data Lembar Kehadiran.

Muncul kolom baru "Diff. OT" pada Lembar Kehadiran. TCMS V2 akan memisahkan lembur ke dalam 2 kolom, yaitu lembur normal dan lembur berbeda, yang mana lebih memudahkan kita membaca data.

# Step 4 • Mengekspor data Lembar Kehadiran ke dalam sistem penggajian.

TCMS memungkinkan kita mengekspor data dalam format Text atau Excel ke dalam software atau sistem penggajian di luar TCMS V2, Anda juga dapat mengatur urutan dan prioritas sesuai dengan yang Anda inginkan.

| CATATAN | • Silahkan mencari tombol Ekspor di dalam Lembar Kehadiran.           |
|---------|-----------------------------------------------------------------------|
|         | • Setelah Anda mengklik "Ekspor", muncul tampilan agar Anda dapat     |
|         | memilih pengguna dan kisaran tanggal yang akan diekspor               |
|         | • Silahkan pilih "Ekspor rincian" untuk mendapatkan tampilan berikut. |
|         |                                                                       |

Di bawah ini adalah contoh data yang diekspor ke dalam file Text. Disarankan Anda mencoba data yang paling cocok dengan software atau sistem penggajian yang Anda gunakan.

### FING @RTEC. JADWAL LEMBUR YANG BERBEDA BAGI STAFF

| Evnort Attendance Records                          |                                                               |               |              |                     |              |             |                  |              |                      |                    |      |  |  |
|----------------------------------------------------|---------------------------------------------------------------|---------------|--------------|---------------------|--------------|-------------|------------------|--------------|----------------------|--------------------|------|--|--|
| Export At                                          | ttentiance Recor                                              | us            |              |                     |              |             |                  |              |                      |                    | -    |  |  |
| You car                                            | n select which deta                                           | il data field | ls you war   | it to export out by | y specifying | their colum | n positions with | order of pre | cedence .            | The length of each |      |  |  |
| selected                                           | d column is indicate                                          | d by its fie  | ld size.     |                     |              |             |                  |              |                      |                    |      |  |  |
| Position                                           | Description                                                   | <u>Size</u>   | Position     | Description         | Size         | Position    | Description      | Size         | Position             | Description        | Size |  |  |
| 1                                                  | User ID                                                       | 6             | 3            | Date                | 10           | 4           | In               | 5            |                      | Work done in days  | 5    |  |  |
| 2                                                  | Name                                                          | 40            |              | Weekday             | 20           |             | Break            | 5            |                      | Work done in hours | 5    |  |  |
|                                                    | Emp No.                                                       | 14            |              | Day Type            | 15           |             | Resume           | 5            | 6                    | Overtime           | 5    |  |  |
|                                                    | Department                                                    | 30            |              | Shift No.           | 1            | 5           | Out              | 5            | -7                   | Diff.OT            | 5    |  |  |
|                                                    | Group                                                         | <b>81</b>     |              | Schedule            | -1           |             | OT               | 5            |                      | Short              | 5    |  |  |
|                                                    |                                                               |               |              |                     |              |             | Done             | 5            |                      | Leave Type         | 15   |  |  |
| ۵                                                  | nniv Lin                                                      | do I          |              |                     |              |             |                  |              |                      | Leave in days      | 5    |  |  |
|                                                    |                                                               |               |              |                     |              |             |                  |              |                      | Leave in hours     | 5    |  |  |
| Specit                                             | fy the output target                                          |               | Remark       | 30                  |              |             |                  |              |                      |                    |      |  |  |
| EXCE                                               | EXCEL ASCII C:DOCUMENTS AND SETTINGS/PANG/DESKTOP/TESTING.TXT |               |              |                     |              |             |                  |              |                      |                    |      |  |  |
|                                                    | Delimited with double quotation mark and separated with comma |               |              |                     |              |             |                  |              |                      |                    |      |  |  |
|                                                    | Suppress                                                      | hundredth     | decimal po   | int<br>ile          |              |             |                  |              |                      |                    |      |  |  |
| -                                                  | TAppend da                                                    | ata to exist  | ing output i |                     |              |             |                  |              |                      |                    |      |  |  |
| Help < Back                                        |                                                               |               |              |                     |              |             |                  |              | Export Detail Cancel |                    |      |  |  |
|                                                    |                                                               | -             |              |                     |              |             |                  |              |                      |                    |      |  |  |
| Gamba                                              | ar 1.5                                                        |               |              |                     |              |             |                  |              |                      |                    |      |  |  |
|                                                    |                                                               | ТАТАЗ         | L. And       | da haruc n          | aanvort      | akan F      | SH OT a          | ot mon       | golioni              |                    |      |  |  |
| CATATAN: Anda narus menyertakan Diff. OT saat meng |                                                               |               |              |                     |              |             |                  |              |                      | gekspor.           |      |  |  |